## TUTORIAL

## CARA MENJALANKAN APLIKASI GAME SUSUN KATA DENGAN MENGGUNAKAN ALGORTIMA BUBBLE SORT BERBASIS DEKSTOP

- A. Software yang harus digunakan
  - 1. Microsoft windos 7
  - 2. Netbeans IDE
  - 3. JDK (Java development kit)
  - 4. SQLite (database)
- B. Hadware yang harus digunakan.
  - 1. Prosesor intel dual Core 2.10GHz
  - 2. Ram 1 GB
  - 3. Hardisk minimal 2 GB
  - 4. Monitor
  - 5. Mouse
  - 6. speaker
- C. cara menjalankan program
  - langkah pertama yang harus dilakukan adalah pastikan dahulu data programnya sudah ada atau didownload terlebih dahulu
  - 2. langkah kedua instalasi dulu JDK untuk mengesekusi instalasi

cara instalasi jdk

- double klik file instalasi java jdk
- maka akan muncul kotak dialog seperti gambar dibawah ini

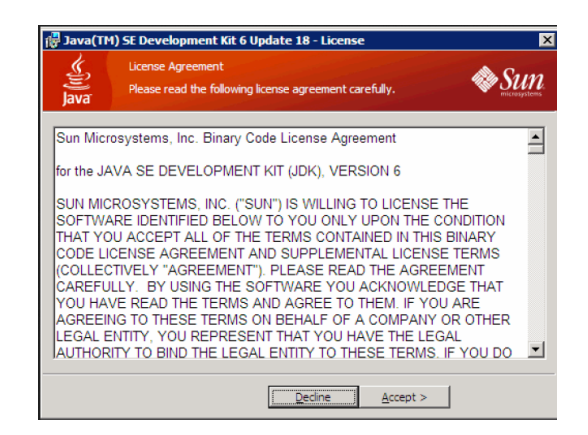

 Klik tombol Accept, maka prosedur instalasi segera dimulai, ditandai dengan munculnya pilihan-pilihan fitur atau komponen yang ingin anda sertakan dalam instalasi. Jika anda ragu mengenai pilihannya, biarkan saja pilihan default atau aslinya. Klik Next untuk melanjutkan instalasi.

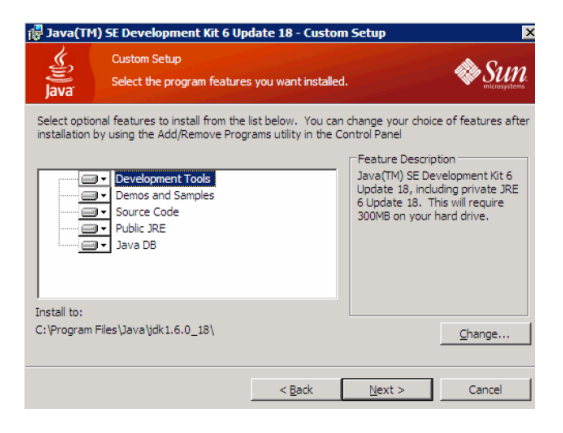

• Setelah proses installasi selesai, selanjutnya pilih lokasi untuk instalasi JRE6 atau Java Runtime Environment versi 6. JRE6 ini diperlukan pada PC yang hendak menjalankan aplikasi yang dibuat dengan kode Java.

| 🛃 Java Se                 | tup - Destination Folder                                                    | ×               |
|---------------------------|-----------------------------------------------------------------------------|-----------------|
| S))<br>Java               | Destination Folder<br>Click "Change" to install Java to a different folder. | Sun ricosystems |
| Install to:<br>C:\Program | Files\Java\yre6\                                                            | Change          |
|                           | Cancel                                                                      | Next >          |

• Instalasi akan berjalan beberapa menit, tergantung pada sumber daya PC anda (makin tinggi spesifikasi PC anda, makin cepat instalasi berlangsung).

| e<br>ava                                | Installing Java<br>This may take a f                                                                                                    | ew minutes                                                                                    |                                          | SUL                                         |
|-----------------------------------------|----------------------------------------------------------------------------------------------------|-----------------------------------------------------------------------------------------------|------------------------------------------|---------------------------------------------|
| itatus:                                 | Validating instal                                                                                                    |                                                                                               |                                          |                                             |
| com                                     | patible with I                                                                                                    | e a full-feat                                                                                 | ured office s                            | suite that's                                |
| Pov<br>and<br>Rea<br>Sup<br>Use<br>Buil | erful, integrated set of<br>database applications<br>ds, edits and saves Mi<br>ports over 70 languag<br>s industry-standard, o<br>t-in, one-click PDF exp | f word processing<br>crosoft Office files<br>es and Solaris, Wi<br>ben file format (Op<br>ort | ndows, Linux and N<br>penDocument) as it | ac operating systems<br>default file format |

- Saat instalasi selesai, muncul kotak dialog yang memberitakan bahwa instalasi Java SDK telah selesai. Ada pilihan untuk membuka informasi registrasi produk, atau bisa anda lewatkan dengan mengklik tombol Finish.
- 3. langkah ketiga harus menginstal *netbeans* apabila dikomputer belum terinstal oleh *netbeans*. Cara instal netbeans
  - Klik-double file instalasi Netbeans, Installer akan membutuhkan waktu beberapa detik untuk mengkonfigurasi dirinya sendiri, lalu setelah itu akan menampilkan selamat datang dan siap melanjutkan instalasi NetBeans.

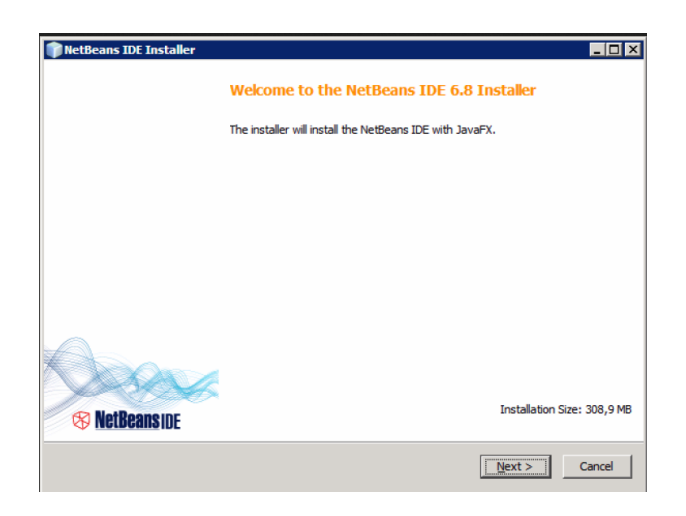

• Centanglah pada check-box berlabel I accept the terms in the license agreement sebagai tanda bahwa anda menyetujui dan berniat melanjutkan instalasi, lalu klik tombol Next.

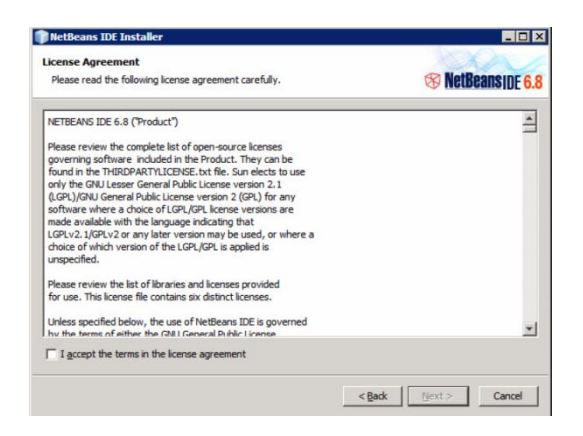

• Pilihlah lokasi di mana file-file NetBeans akan diinstal, kemudian Klik Next

| NetBeans IDE Installer            |            | _ 🗆 >          |
|-----------------------------------|------------|----------------|
| NetBeans IDE 6.8 Installation     |            |                |
|                                   |            | IDCUII9 UC 0.0 |
| Install the NetBeans IDE to:      |            |                |
| C:\Program Files\WetBeans 6.8     |            | Browse         |
| ]DK™ for the NetBeans IDE:        |            |                |
| C:\Program Files\Java\jdk1.6.0_18 | •          | Browse         |
|                                   |            |                |
|                                   |            |                |
|                                   |            |                |
|                                   |            |                |
|                                   |            |                |
|                                   |            |                |
|                                   |            |                |
|                                   |            |                |
|                                   |            |                |
|                                   |            |                |
|                                   |            |                |
|                                   | and I have | 1              |
|                                   |            |                |

• Installer NetBeans akan menampilkan kembali lokasi instalasi dan menunjukkan besarnya ruang yang diperlukan. Jika anda sudah yakin, kliklah Next agar instalasi segera dieksekusi

| NetBeans IDE Installer                   |                       |
|------------------------------------------|-----------------------|
| Summary                                  | XX                    |
| Click Install to start the installation. | S NetBeanside 6.      |
| NetBeans IDE Installation Folder:        |                       |
| C:\Program Files\WetBeans 6.8            |                       |
| Total Installation Size:                 |                       |
| 308,9 MB                                 |                       |
|                                          |                       |
|                                          |                       |
|                                          |                       |
|                                          |                       |
|                                          |                       |
|                                          |                       |
|                                          | < Back Install Cancel |

- Proses instalasi akan berjalan dalam beberapa menit. Makin tinggi spesifikasi PC anda, akan makin cepat proses instalasinya berlangsung.
- tombol Finish tetap dapat diklik untuk menutup kotak dialog instalasi yang sudah selesai.

- 4. Langkah ke empat instalsi database, database yang digunakan menggunakan SQLite.
- 5. Setalah terinstal semua prangkat yang akan dibutuhkan, untuk menjalakan game ini maka buka aplikasi netbeans yang telah terinstal di komputer
- 6. Setelah aplikasi netbeans terbuka, pilih file  $\rightarrow$  open project

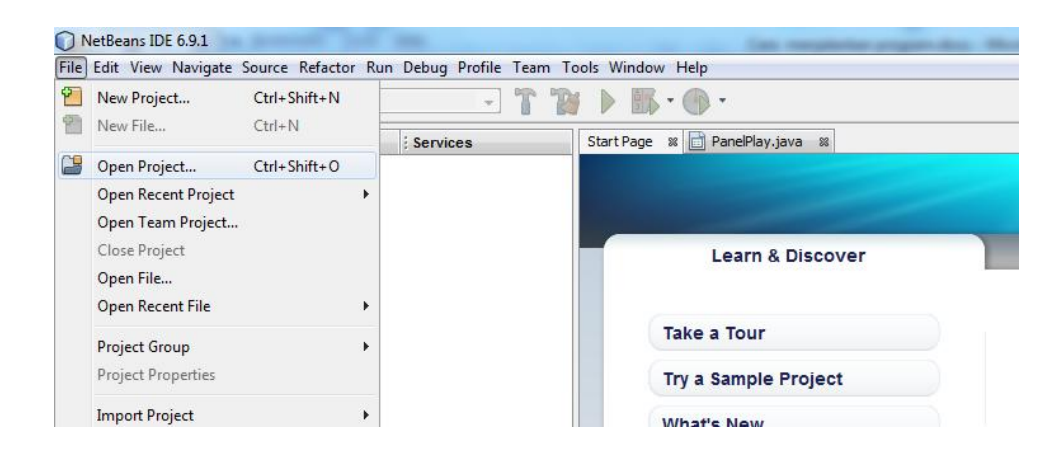

- 7. Kemudian akan muncul tampilan seperti dibawah ini setelah buka open project
- 8. Tanda secangkir kopi adalah tanda bahwa data itu dapat dibuka dinetbeans, gambar dibawah ini menjelaskan untuk mengambil file data *game* yang telah didownload, tergantung letak dimana kita menyimpan file data *game* tersebut. Kemudian pilih open project maka file akan terbuka.

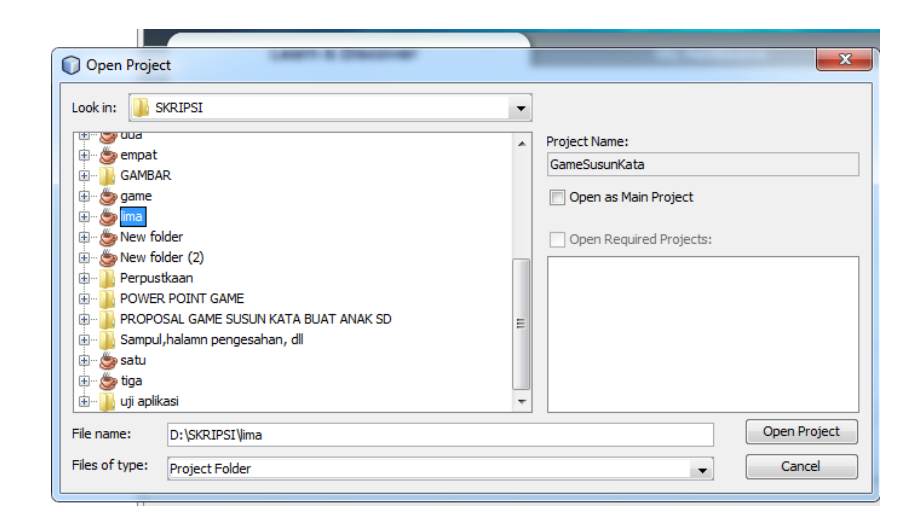

9. Gambar setelah file open project dibuka

| GameSusunKata - NetBeans IDE 6.9.1                                                                                                    | In register ages in Month Ind                                                                                                    |                       |
|----------------------------------------------------------------------------------------------------|----------------------------------------------------------------------------------------------------|-----------------------|
| File Edit View Navigate Source Refactor Run Debug                                                                                                    | Profile Team Iools Window Help                                                                                                    |                       |
| 🕈 🚰 🞴 🍓 🍤 🍊 🛛 <a href="https://www.comfg&gt;"></a>                                                                                                    | ■ T 20 > 10 · 00 ·                                                                                                    | Q V   Search (Ctrl+I) |
| Projects 🖉 🕷 Files Servi                                                                                                    | ces Start Page 🗱 📄 PanelPlay.java 🗱                                                                                                    |                       |
| 🖃 🍅 GameSusunKata                                                                                                    | Source Design   🚱 📪 + 🗐 + 🕄 🖓 🖓 🖓 😓 🚱 🖆 😂 🔴 🏙 🚅                                                                                                    |                       |
| Source recoges Source recoges Source recoges PromCome.java Panethenu.java Panethenu.java Panethenu.java Panethenu.java Panethenu.java Panethenu.java Panethenu.java Panethenu.java Panethenu.java Panethenu.java Panethenu.java Panethenu.java Panethenu.java Panethenu.java Panethenu.java Trat Panethenu.java Test Padages Formaries Formaries Formaries                                                                                                    | <pre>49 private static String soalAvel;<br/>50 private static int nila;<br/>51 private static int nila;<br/>52 private static int jevel;<br/>53 private static boolean answered;<br/>54 private static int indexVavaban;<br/>55 private static int indexVavaban;<br/>56 private static int nila/Timer;<br/>57 private static boolean backTolevel;<br/>58 /** Creates new form PanelPlay */<br/>59 public PanelPlay () (<br/>60 initComponents();<br/>61 setStyle();setStyle1();<br/>62 ;<br/>63 ;<br/>64</pre> |                       |
| I Navigator<br>Menbers View                                                                                                    | <pre>67 super.paintComponent(g);<br/>68 BufferedImage img = null;<br/>69 try<br/>1 img = ImageIO.read(new File(Style.getBackgroundFile(Style.BACK<br/>71 g.drawImage(img, 0, 0, getWidth(), getHeight(), this);<br/>72 ) catch (IOException ex) (</pre>                                                                                                    | (GROUND_2)));         |
| - O PanePlay()<br>- (b) button IActoroPerformed(/ <clorevent evt)<br="">- (b) button IActoroPerformed(/<clorevent evt)<br="">- (b) button IActoroPerformed(/<clorevent evt)<br="">- (b) button IActoroPerformed(/<clorevent evt)<br="">- (b) button IActoroPerformed(/<clorevent evt)<br="">- (b) button IActoroPerformed(/<clorevent evt)<br="">- (b) button IActoroPerformed(/<clorevent evt)<="" td=""><td>•     •     •       •     •     •</td><td>\$<br/>\$</td></clorevent></clorevent></clorevent></clorevent></clorevent></clorevent></clorevent> | •     •     •       •     •     •                                                                                                    | \$<br>\$              |
| Tasks                                                                                                    |                                                                                                    |                       |
|                                                                                                    |                                                                                                    | 3 1 1 IN              |

10. Untuk menjalankan *game* ini, klik kanan  $\rightarrow$  nama program  $\rightarrow$  klik *run*, maka aplikasi game ini akan berjalan.

| GameSusunKata      | - NetBeans IDE 6.9.1   | -                 |                      |
|--------------------|------------------------|-------------------|----------------------|
| File Edit View Nav | rigate Source Refactor | Run Debug Profile | Team Tools Window He |
| 1 🔁 🖆 🥊            |                        | ault config>      | T 🗃 🕨 🚯 - 🤆          |
| : Projects         | 🛙 🕺 🗄 Files            | Services          | Start Page 🛛 🕅       |
| 🖃 🐡 📴 🕞 🕞          | ata                    |                   | Source Design        |
| 🖨 🚹 Source         | New                    | •                 | 49                   |
| e 🖶 gan            | Build                  |                   | 50                   |
|                    | Clean and Puild        |                   | 51                   |
|                    | Clean and Build        |                   | 52                   |
|                    | Clean                  |                   | 53                   |
|                    | Generate Javadoc       |                   | 54                   |
|                    | <b>D</b>               |                   | 55                   |
|                    | Kun                    |                   | 56                   |
|                    | Debug                  |                   | 57                   |
| i⊕, ⊡ gan          | Profile                |                   | 58 -                 |
| ⊕ — 🕮 gan          | Test                   | Alt+F6            | 59 -                 |
| I Test Pa          | Set Configuration      |                   | 60                   |
| 🕀 🔓 Librarie       | Seccomgulation         |                   | 61                   |
| 🕀 🔓 Test Lib       | Set as Main Project    |                   | 62                   |
|                    | Open Required Proje    | acts              | 63                   |
|                    | open nequired Proje    |                   | 64                   |

11. Setelah diklik *run* makan *game* dapat dimainkan.

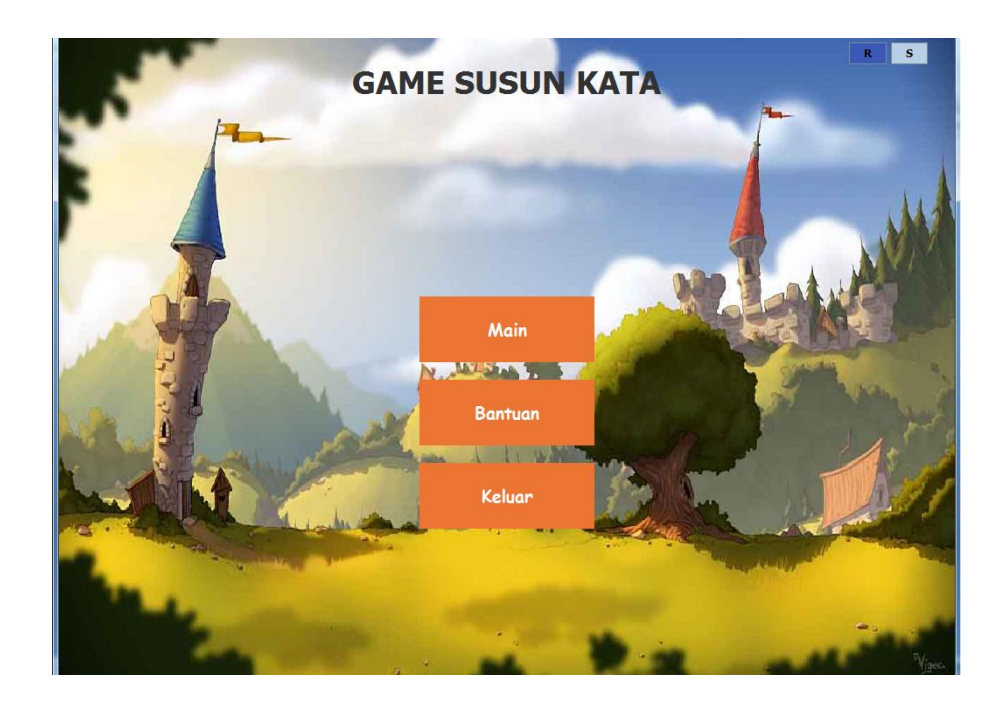

12. Demikian cara bagaimana menjalankan program pada apliksi *game* susun kata dengan menggunkan algoritma *bubble sort* berbasis dekstop